# 實習醫學生--職前訓練 線上課程操作說明

### 線上課程 請於報到前完成

### 登入密碼:預設為身分證字號

(需於報到前30天至亞東醫院人資數位系統完成人事資料填寫後,始取得員工編號)

### Step1: 進入本院教學部

(https://depart.femh.org.tw/meded/new/default.html)

### →點選選亞東數位學習網

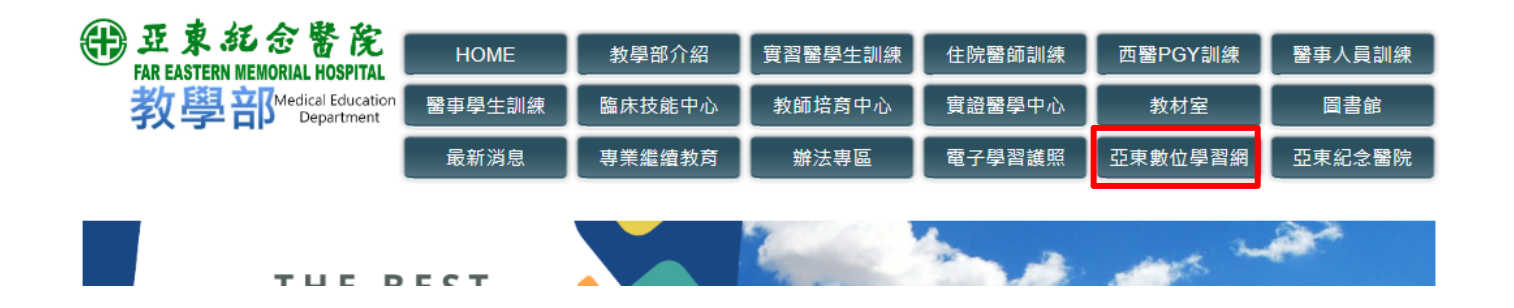

### Step2:登入帳號密碼

#### →帳號:員工編號,密碼:預設為身份證字號

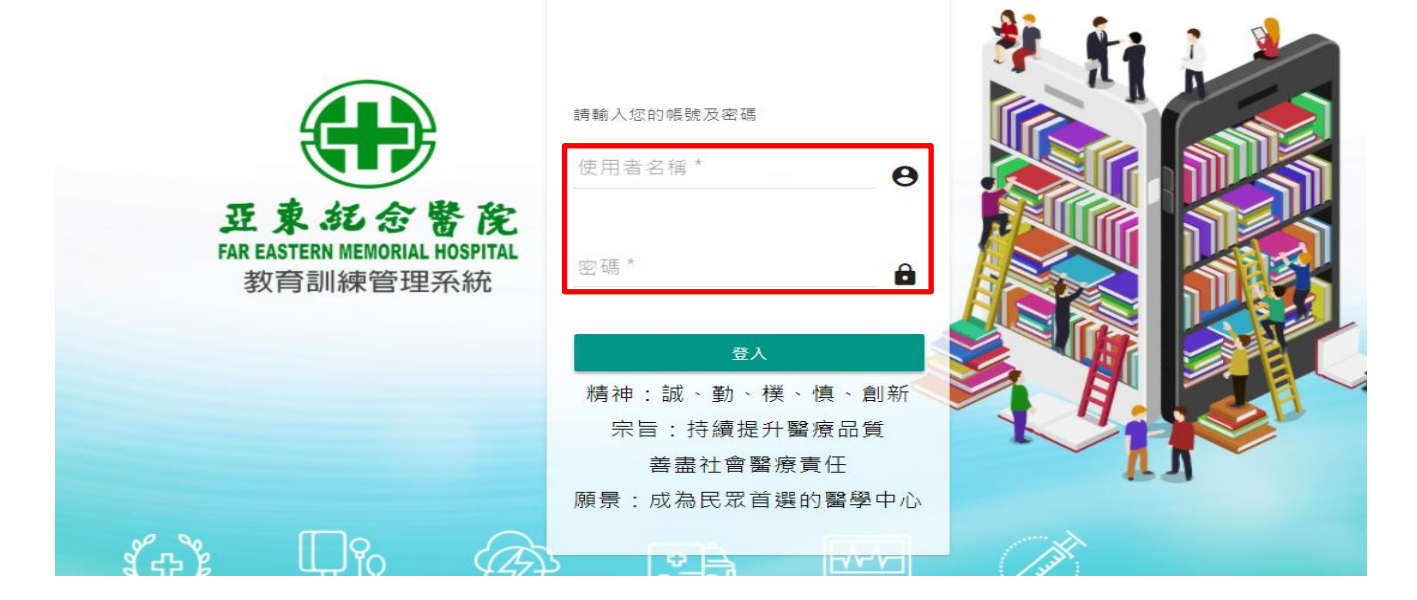

## <mark><sup>來院訓練身分別為新進短期實習醫學生</mark></mark></sup>

### Step3:點選動作「報名」課程

→點選課程與學習資源/教學部課程專區/實習醫學生/新進短期實習醫學生職前訓練區/2024年課程

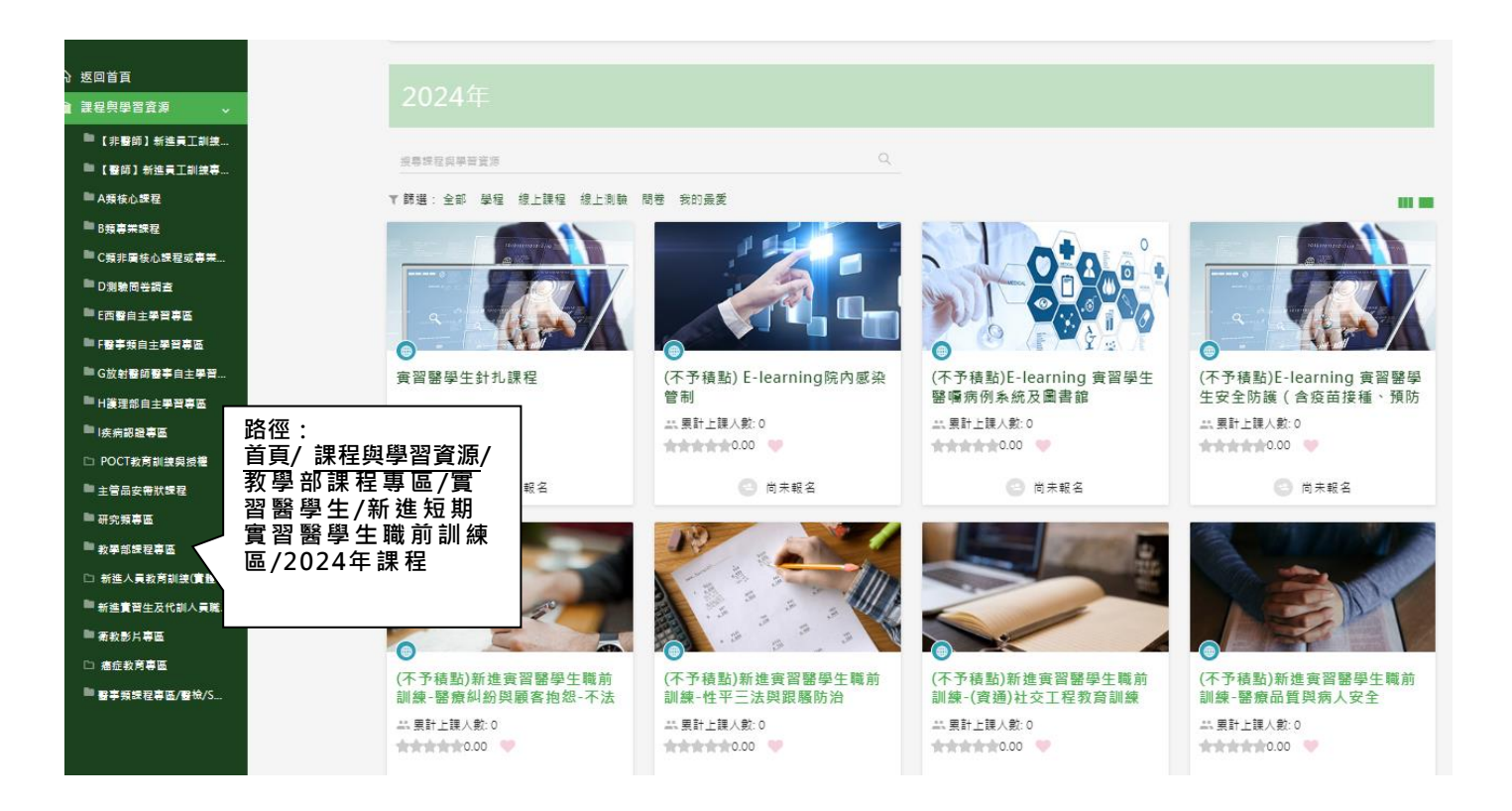

### Step4:完成播放課程內容及受測

- 課程播放閱讀:因影片系統設計問題,請不要將影片暫停或快轉(系統會當作你未看),以
   免要重覆看很多次。
- 測驗及問卷:測驗須達到一定分數,才算通過,若該堂課有問卷,亦須完成課後問卷,才 算完成。

| 課程標題                        | 課程時間 | 狀態   |
|-----------------------------|------|------|
| ■ 課程內容                      |      |      |
| (不予積點)E-learning 實習醫學生感染管制課 |      | < 完成 |
| ■ 課後測驗                      |      |      |
| ▋ 感染管制-課後測驗                 |      | 🖄 通過 |
|                             |      |      |

→步驟:我的學習護照/訓練紀錄查詢→截圖(課程修課狀態須為通過)

截圖上課紀錄電子檔上傳至<u>https://forms.gle/iSMSqxBTKxS2525P9</u>,步驟:我的學習護照/訓練紀錄查 詢→**截圖(或列印/另存為PDF檔(橫向)/儲存)** 

| # 55                          |                                                                         |                                                                       |      |              |                     |   |     | E. | 9              | •       | 13/5              |      |
|-------------------------------|-------------------------------------------------------------------------|-----------------------------------------------------------------------|------|--------------|---------------------|---|-----|----|----------------|---------|-------------------|------|
| 86 我的學習講座                     | 88.                                                                     | 8.7                                                                   | 89 : | 821          | - 2012              | - | 883 | 1  | 10.00<br>10.00 | 28 ·    | 郫                 | 12   |
|                               | #289305.#<br>#                                                          | 22244225<br>201                                                       |      | 812<br>1812  | 2024/08/04<br>00.09 |   | 0   | 81 | 00:1<br>3:59   |         | <u>86</u>         | ***  |
| 和第四日中心 社的学習政治/訓練記録<br>会的現象 単形 | 交通情境式洗除(不<br>佳能)(中語作希望<br>程)                                            | 交通供该式用粉(<br>不规数)(申請預單<br>作事规程)                                        |      | 単上<br>月間     | 2024/08/03<br>22:31 |   | 0   | 81 | 00.0<br>6/38   | 100.6   | 816<br>1/1        | **   |
| ロ 課程務學習資源<br>査 知識管理中心         | (不予構築)於成實<br>最繁华生態約試練<br>一聚傳品質肉供人<br>安全                                 | (不予積加)新規算<br>登録學生職而到<br>所一種標品質調明<br>人安全                               |      | 単上<br>3月2    | 2024/08/04<br>0115  |   | 0   | 81 | 01.0<br>4:27   | 100.0   | 8/4<br>1/3        | **   |
| Q-社都討論語<br>Ad 報表等篇            | (不予複批)新貨幣<br>股份学生取利2018<br>一性学生法问题制<br>防治                               | (本于植物)研究育<br>税務等生職用別<br>県一性学三法局部<br>税防治                               |      | 現上<br>課程     | 2024/08/04<br>20:00 |   | 0   | 81 | 01.0<br>3:37   | *2<br>6 | #10.0<br>2/3      | **   |
|                               | (不予種批)對產業<br>能報学生職前詳細<br>-(資感)社交工程数<br>背訓編                              | (不予領私)創業費<br>発展学生職用目<br>終一社交工程教育<br>訓練(資達)                            |      | 編上<br>課程     | 2024/05/04<br>09:29 |   | 0   | 89 | 00.5<br>3:33   |         | <u>8.6</u><br>4/1 | **   |
|                               | (不予構築)E-loar<br>oing 實證嚴學生安<br>金功道(食成前編<br>編・解於對人・成<br>前便到() 批選亦穿<br>載) | (不予確範)K-leaa<br>ming 世界繁荣生<br>安全防道(食母<br>面後線、除防計<br>長,成功管制,<br>防道衣安和) |      | 単上<br>調用     | 2024/08/03<br>22:07 |   | 0   | 81 | 00.2<br>1.01   |         | nut<br>M          | 1818 |
|                               | (不予規制) E-Inter<br>ning現内統治型制                                            | (不予確知) E-lea<br>ming賞習覧学生<br>成功管制                                     |      | 81.1<br>1812 | 2024/05/03<br>23:55 |   | 0   | 89 | 00:4<br>6:52   |         | 816<br>1/1        | ***  |

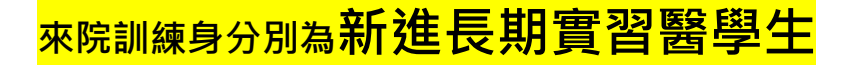

## Step3:點選動作「報名」課程

→點選課程與學習資源/教學部課程專區/實習醫學生/新進長期實習醫學生職前訓練區/2024年課程

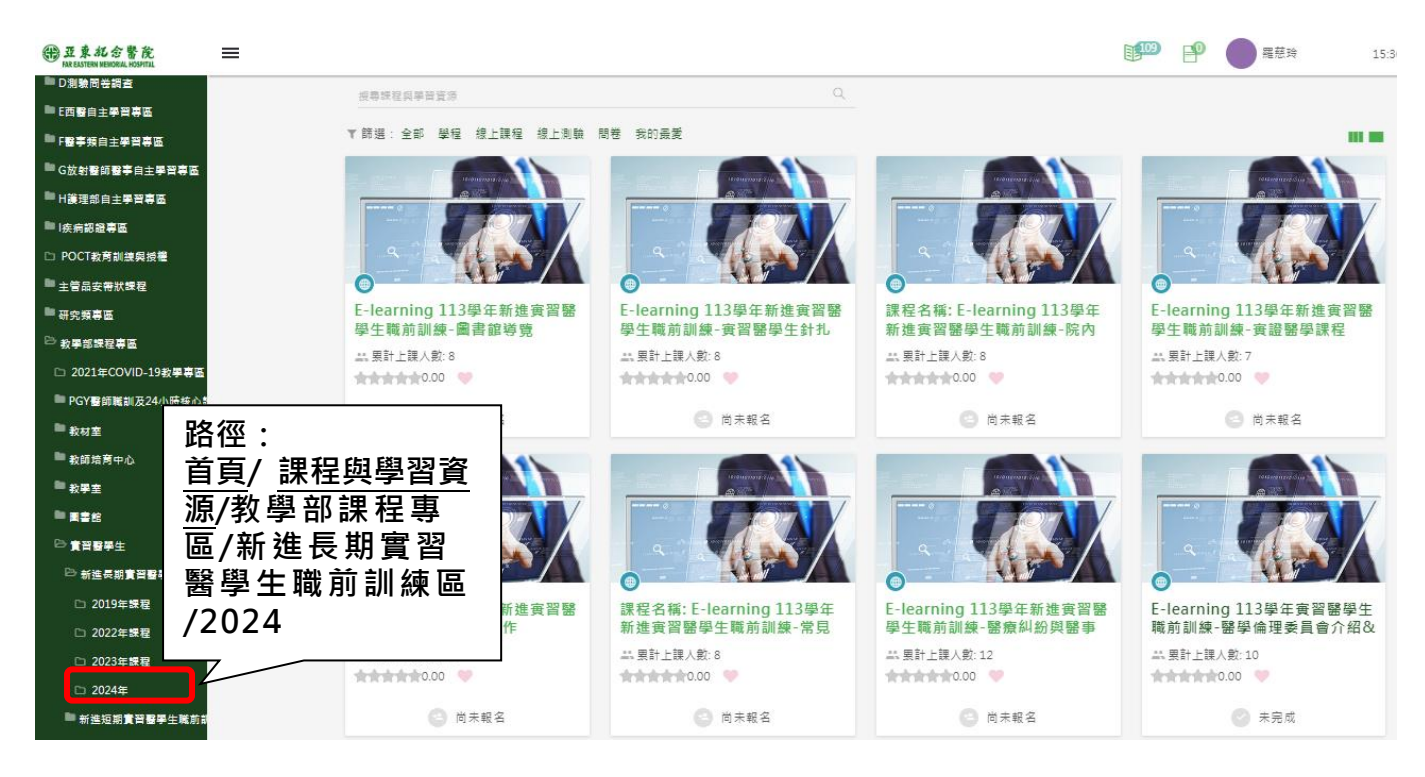

### Step4:完成播放課程內容及受測

- 課程播放閱讀:因影片系統無人性化,請不要將影片暫停或快轉(系統會當作你未看),以免要重 覆看很多次。
- 測驗及問卷:測驗須達到一定分數,才算通過,若該堂課有問卷,亦須完成課後問卷,才算完成。

| 課程標題                       | 課程時間 | 狀態   |
|----------------------------|------|------|
| (不予積點)E-learning實習醫學生感染管制課 |      |      |
| 目 2018-04-03實習醫學生感染管制課     |      | 🕑 完成 |
| ■ 課後測驗                     |      |      |
| ■ 感染管制-課後測驗                |      | 2 飞過 |
|                            |      |      |

### →步驟:我的學習護照/訓練紀錄查詢→截圖(課程修課狀態須為通過)

截圖上課紀錄電子檔上傳至<u>https://forms.gle/iSMSqxBTKxS2525P9</u>,步驟:我的學習護照/訓練紀錄

查詢→**截圖** 

首頁・ 我的學習護照・ 訓練紀錄查詢

訓練紀錄查詢

| T | 抑露    |
|---|-------|
| • | 18.44 |

②通過數:23 ◎未通過:0 ◎N/A:0 總數:23

| 圛書館導覽                             | 園書館導覽                              | 線上<br>課程 | 2022/12/<br>12 08:45 | 0 | 選修     | 00:4<br>9:23 | 不公<br>布   | 完成<br>3/3 | 通<br>過 |
|-----------------------------------|------------------------------------|----------|----------------------|---|--------|--------------|-----------|-----------|--------|
| E-learning醫療糾紛與醫事法<br>律           | E-learning醫療糾紛與醫事法<br>律            | 線上<br>課程 | 2022/12/<br>12 08:29 | 0 | 選修     | 00:5<br>9:43 | 不公<br>布   | 完成<br>3/3 | 通<br>過 |
| E-learning醫療品質與病人安<br>全           | E-learning醫療品質與病人安<br>全            | 線上<br>課程 | 2022/12/<br>12 13:47 | 0 | 選修     | 00:5<br>2:59 | 10<br>0.0 | 完成<br>2/2 | 通<br>過 |
| E-learning醫學倫理委員會介<br>紹&醫療倫理      | E-learning醫學倫理委員會介<br>紹&醫療倫理       | 線上<br>課程 | 2022/12/<br>12 22:34 | 0 | 選修     | 00:5<br>2:58 | 不公<br>布   | 完成<br>3/3 | 通<br>過 |
| E-learning輸血醫學與血品                 | E-learning輸血醫學與血品                  | 線上<br>課程 | 2022/12/<br>11 11:53 | 0 | 選修     | 00:4<br>9:28 |           | 完成<br>1/1 | 通<br>過 |
| E-learning病歷寫作                    | E-learning病歷寫作                     | 線上<br>課程 | 2022/12/<br>12 22:34 | 0 | 選修     | 02:0<br>4:29 | 不公<br>布   | 完成<br>3/3 | 通<br>過 |
| E-learning理學檢查                    | E-learning理學檢查                     | 線上<br>課程 | 2022/12/<br>12 22:35 | 0 | 選<br>修 | 01:1<br>6:48 | 不公<br>布   | 完成<br>6/6 | 通<br>過 |
| E-learning服務品質核心課<br>程-如何進行有效醫病溝通 | 如何進行有效醫病溝通                         | 線上<br>課程 | 2022/12/<br>12 22:36 | 0 | 選<br>修 | 01:4<br>9:16 |           | 完成<br>3/3 | 通<br>過 |
| E-learning常見醫院用藥                  | E-learning常見醫院用藥                   | 線上<br>課程 | 2022/12/<br>12 22:36 | 0 | 選<br>修 | 01:0<br>2:12 | 不公<br>布   | 完成<br>3/3 | 通<br>過 |
| E-learning實證醫學課程                  | E-learning實證醫學課程                   | 線上<br>課程 | 2022/12/<br>12 22:37 | 0 | 選<br>修 | 00:3<br>5:00 | 不公<br>布   | 完成<br>3/3 | 通<br>過 |
| E-learning實習醫學生針扎課<br>程           | E-learning實習醫學生針扎課<br>程            | 線上<br>課程 | 2022/12/<br>12 14:59 | 0 | 選<br>修 | 00:1<br>5:46 |           | 完成<br>1/1 | 通<br>過 |
| E-learning實習醫學生訓練講<br>習含電子學習護照介紹  | E-learning實習醫學生訓練講<br>習含電子學習護照介紹   | 線上<br>課程 | 2022/12/<br>12 22:31 | 0 | 選<br>修 | 00:5<br>7:09 |           | 完成<br>2/2 | 通<br>過 |
| E-learning守密                      | 守密                                 | 線上<br>課程 | 2022/12/<br>08 16:07 | 0 | 選修     | 00:4<br>2:12 |           | 完成<br>2/2 | 通<br>過 |
| E-learning多元性別醫病溝<br>通、從醫療糾紛談性別意識 | E-learning多元性別醫病溝<br>通、 從醫療糾紛談性別意識 | 線上<br>課程 | 2022/12/<br>12 22:38 | 0 | 選修     | 01:2<br>9:20 | 不公<br>布   | 完成<br>3/3 | 通<br>過 |
| E-learning基本技術(5)男女<br>導尿         | E-learning基本技術(5):男女<br>導尿         | 線上<br>課程 | 2022/12/<br>12 22:39 | 0 | 選修     | 01:3<br>3:28 | 不公<br>布   | 完成<br>4/4 | 通<br>過 |